## Seryjne dodawanie/wycofywanie zgód

Z poziomu listy *Rejestru zgód (menu CRM -> Rejestr zgód*) oraz zakładki *Zgody na przetwarzania danych* dostępnej na kartach:

- kontrahenta
- osoby kontaktowej
- pracownika

możliwe jest seryjne dodawanie i wycofywanie zgód dla wskazanego wyrażającego. Po wybraniu przycisku [**Dodaj** seryjnie]/[Wycofaj seryjnie] pojawia się okno umożliwiające ergonomiczne zarządzanie uzyskanymi zgodami.

Okno seryjnego dodawania zgody zawiera analogiczne pola w stosunku do formularza zgody.

Aby seryjnie dodać zgody należy:

- wybrać Wyrażającego
- zaznaczyć wybrane Kategorie zgód
- uzupełnić powiązane adresy/kontakty, w przypadku, gdy dla danej Treści zgody wybrana została opcja Dotyczy kanału komunikacji w słowniku uniwersalnym.

Uwaga

Na listę seryjnego dodawania zgód można dodać tylko te kategorie zgód, które mają przypisaną co najmniej jedną wartość w słowniku *Treść zgody*.

| Seryjne dodawnie zgód                                                                      |                  |                                    |               |           |                   |                  |                     |         |               |  |  |  |
|--------------------------------------------------------------------------------------------|------------------|------------------------------------|---------------|-----------|-------------------|------------------|---------------------|---------|---------------|--|--|--|
| Wyrażający                                                                                 |                  | Kategorie zgód Data wy             |               |           | żenia             | Źró              | ródło uzyskania     |         |               |  |  |  |
| Comarch S.A.                                                                               | 🖉 Kontrahent 👻 😶 | Automatyczne przetwarzanie 💌 2019- |               | 2019-02-2 | 02-21 09:15       |                  | Firma               |         | -             |  |  |  |
| Tytuł                                                                                      | Utwórz           | Powiązany adres                    | Data wyrażeni | a         | Powiązany kontakt | Źródło uzyskania | Powiązany regulamin | Załączn | ik 🔺          |  |  |  |
| P RBC                                                                                      |                  | =                                  | R BC          | źródła    | -                 | =                | R BC                | A BC    | Data unzofani |  |  |  |
| Zgoda na przetwar                                                                          |                  | Kraków, al. Jana Pa                | 2019-02-21 09 | :15       |                   | Firma            | Regulamin 1         |         | alac          |  |  |  |
| Wysyłanie oferty pr                                                                        |                  |                                    | 2019-02-21 09 | :15       | comarch@comarch   | Firma            |                     |         |               |  |  |  |
|                                                                                            |                  |                                    |               |           |                   |                  |                     |         |               |  |  |  |
| 😰 🕼 na przetwarzanie Automatyczne przetwarz Zgoda na przetwarzanie Firma 2019-02-20 🗹 Edyt |                  |                                    |               |           |                   |                  |                     |         | Edytuj filtr  |  |  |  |
| Podgląd treści (Wysyłanie oferty promocyjnej)                                              |                  |                                    |               |           |                   |                  |                     |         |               |  |  |  |
| Zgoda na otrzymywanie aktualnej oferty marketingowej drogą elektroniczną.                  |                  |                                    |               |           |                   |                  |                     |         |               |  |  |  |
|                                                                                            | Generuj          |                                    | Anuluj        |           |                   |                  |                     |         |               |  |  |  |

Seryjne dodanie zgody

Po uzupełnieniu wymaganych pól i zaznaczeniu parametru *Utwórz*, aktywowany zostanie przycisk [**Generuj**]. Po jego wybraniu utworzone zostaną zgody widoczne na liście regestrów zgód.

|                               | Rejestr zgód X               |  |      |           |           |           |             |        |            |              |           |          |             |           |       |
|-------------------------------|------------------------------|--|------|-----------|-----------|-----------|-------------|--------|------------|--------------|-----------|----------|-------------|-----------|-------|
| Kategoria osób 🔺 Wyrażający 🔺 |                              |  |      |           |           |           |             |        |            |              |           |          |             |           |       |
|                               | Katego                       |  | ri 🔺 | Wyrażaj 🔺 | Tytuł     | Kategoria | Treść zgody | Źródło | Data wyraż | Aktywna      | Data wyco | Powód wy | Powiązany   | Powiązany | Uwagi |
| ٩                             | P =                          |  |      | RBC       | A BC      | R BC      | R BC        | A BC   | A BC       |              | A BC      | A BC     | A BC        | RBC       | A BC  |
|                               | ✓ Kategoria osób: Kontrahent |  |      |           |           |           |             |        |            |              |           |          |             |           |       |
|                               | ✓ Wyrażający: Comarch S.A.   |  |      |           |           |           |             |        |            |              |           |          |             |           |       |
| Þ                             |                              |  | Ко   | Comarch S | Zgoda na  | Automatyc | Zgoda na    | Firma  | 2019-02-20 | <b>V</b>     |           |          | al. Jana Pa |           |       |
|                               |                              |  | Ко   | Comarch S | Zgoda na  | Automatyc | Zgoda na    | Firma  | 2019-02-21 | $\checkmark$ |           |          | al. Jana Pa |           |       |
|                               |                              |  | Ко   | Comarch S | Wysyłanie | Marketing | Zgoda na    | Firma  | 2019-02-21 | <b>V</b>     |           |          |             | comarch@  |       |

Rejestr zgód

Aby seryjnie wycofać wybrane zgody dla wskazanego wyrażającego należy wybrać przycisk [**Wycofaj seryjnie**]. W otworzonym oknie wyświetlone są wszystkie aktualne zgody – aby wycofać wybrane zgody należy zaznaczyć parametr *Wycofaj*.